## Регистрация в Google Scholar

- 1. Зайти в Google Scholar (Google Академия) http://scholar.google.ru.
- 2. Зайти в «Мои цитаты».

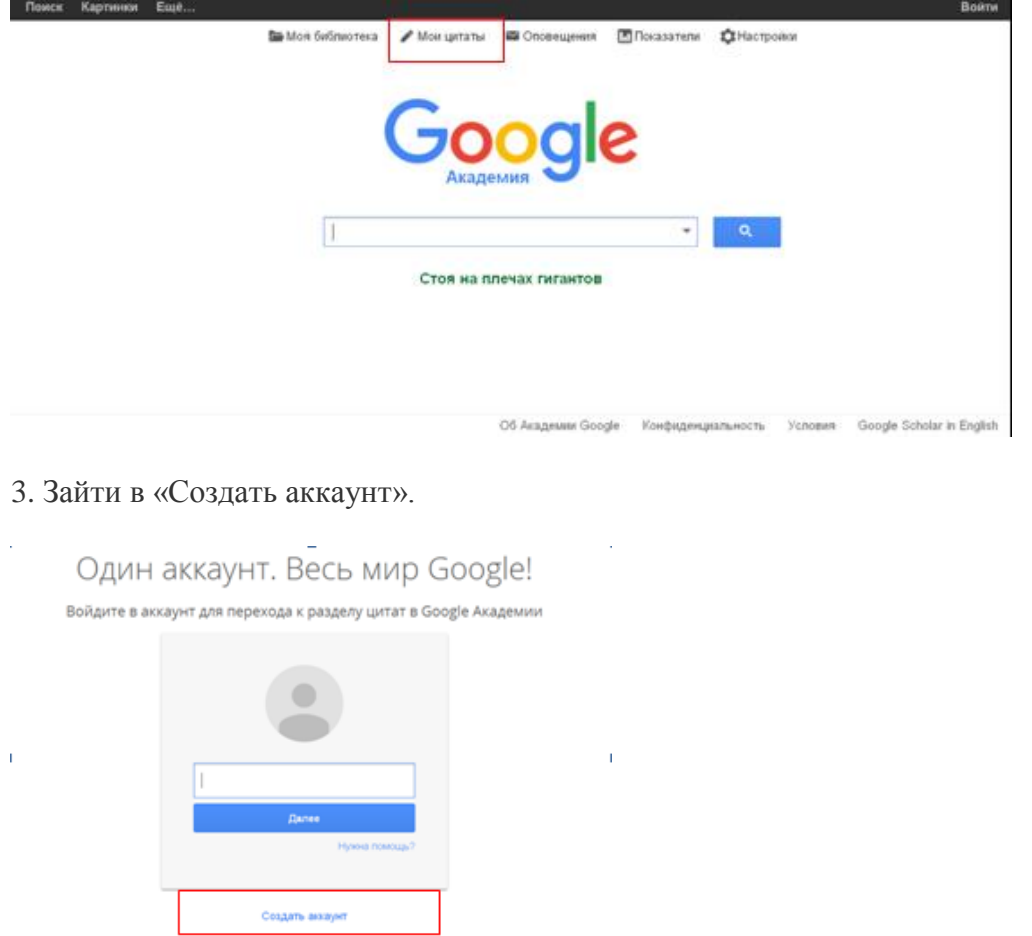

Один акхвунт для всех сервисов Google

4. Заполнить форму регистрации.

| 121 2 2                                                                                                    |                                          |         |  |
|----------------------------------------------------------------------------------------------------|------------------------------------------|---------|--|
| Beck Google                                                                                                    | Kan moo somyn                            |         |  |
| Class factorismust analyser - and sog booger                                                                                                    | stan Baseran                             |         |  |
|                                                                                                    | Придужайте ним пользователя              |         |  |
| GMECAND                                                                                                    |                                          | al inte |  |
|                                                                                                    | HETERAL CONTACT THE ADDRESS OF THE PARTY |         |  |
|                                                                                                    | Operative supports                       |         |  |
| Мобильный Google                                                                                                    |                                          |         |  |
| онтаруйта файлы. Биладрук круганских другат дооныя ок всях своля<br>устрайствая.                                                                                                    | Подтвердите пароть                       |         |  |
|                                                                                                    | Дать роздания                            |         |  |
| and a second second sec |                                          |         |  |
| and a second second                                                                                                    | Den                                      |         |  |
| and the second second                                                                                                    | 17 <u>7</u> 2                            |         |  |
|                                                                                                    | Selection and the                        |         |  |
|                                                                                                    | Madantusua tensipas                      |         |  |

## Вы зарегистрировались в Google.

5. Нажать «Перейти к сервису Академия Google».

|                                                  |                                                               |                                                                                                    | Received a description of the second                                                                                                    |                                                                                                    |                                                                                                    |
|--------------------------------------------------|---------------------------------------------------------------|----------------------------------------------------------------------------------------------------|----------------------------------------------------------------------------------------------------|----------------------------------------------------------------------------------------------------|----------------------------------------------------------------------------------------------------|
|                                                  |                                                               |                                                                                                    | уевдомлений и настройка аккаунта                                                                                                    | ~                                                                                                    | )                                                                                                    |
|                                                  | Поздра                                                        | вляем!                                                                                                    |                                                                                                    |                                                                                                    |                                                                                                    |
| Ваш новый а                                      | дрес электронно                                               | й почты: klbteatr@                                                                                                    | 9gmail.com                                                                                                    |                                                                                                    |                                                                                                    |
| Вы зарегнотрировално<br>бесплатно проводить виде | а Google. Урат Теперь ні<br>овстрение с друзымия, сою         | и можете подписываться<br>ранять любеньые места на                                                                                                    | на канати YouTube.<br>I карте и многое другое.                                                                                                    |                                                                                                    |                                                                                                    |
|                                                  | Парадна е зарвотр А                                           | Leaguese in Canagia                                                                                                    |                                                                                                    |                                                                                                    |                                                                                                    |
| G                                                | M 🛃 🖬                                                         |                                                                                                    |                                                                                                    |                                                                                                    |                                                                                                    |
|                                                  |                                                               |                                                                                                    |                                                                                                    |                                                                                                    |                                                                                                    |
|                                                  | Ваш новый а<br>Вызрепетрерования<br>бесплотео проекцеть веден | Ваш новый адрес электронно<br>Вы хрепнотрировались в бооде. Ури Теперь в<br>бесплотио проводеть видеовстречи с другими, сох<br>Сестор проводеть видеовстречи с другими, сох | Ваш новый адрес электронной почты: Kloteatr@<br>Вы зарепистировались в Google. Ури Теперь вы можите подписываться<br>бесплатию проводить видеовстрени с другими, сохранить, вобиные места на<br>Сесплатию проводить видеовстрени с другими, сохранить, вобиные места на<br>Сесплатию проводить видеовстрени с другими. Сохранить вобиные места на<br>Сесплатию проводить видеовстрени с другими. | Ваш новый адрес электронной почты. Kibteatr@gmail.com<br>Вы зарятистроровались в Google. Ури Тегерь, вы можете подтисываться на кананы VouTube,<br>бесплатно проводять видеовстрение с другимы, сохранять любивые места на карте и многое друго.<br>Спремя с сохранять любивые места на карте и многое друго.<br>С М С С С С С С С С С С С С С С С С С С | Ваш новый адрес электронной почты: kibteatr@gmail.com<br>Вы зарегистрированны в Google. Урит Теперь вы можете подтисываться на карте и мнегое другов.<br>Весплатно проводеть видеовстрени с другимы, сохранить, вобеные места на карте и мнегое другов.<br>С преибно с серение Аладонно воеде |

Можно сразу заходить в свой аккаунт, если вы уже зарегистрированы.

Далее необходимо продолжить регистрацию, которая состоит из трех шагов.

## Шаг 1. Профиль.

Заполнить следующие поля.

Внимание! Необходимо обязательно указать место работы, чтобы произошла аффилиация Ваших публикаций с НГТУ.

| Google                                 |                                                                                                    |
|----------------------------------------|----------------------------------------------------------------------------------------------------|
| Академия                               | Шаг 1: профиль Шаг 2: статьи Шаг 3: обновления                                                           |
| Следите за цитирова<br>Google.         | нием своих работ. Добавьте свою фамилию в поисковый индекс Академии                                      |
| Имя                                    |                                                                                                    |
| Место работы                           | Например: МГУ им. М.Б. Ломоносова, механико-математический факультет,<br>кафедра математического анализа |
| Эпектронная почта для<br>подтверждения | Используйте адрес электронной почты вашей организации, например<br>yourname@msu.ru.                      |
| Области интересов                      | Например: искусственный интеплект, охрана природы, теория ценообразования                                |
| Главная страница                       | Пример. http://example.edu/~vashe_imya                                                                   |
|                                        | Далее                                                                                                    |

## Шаг 2. Статьи

Найдите ваши статьи и добавьте их в свой профиль. В нем их можно изменять и удалять, а также указывать новые. Если статьи найти не удалось, пропустите этот шаг, нажав «Пропустить этот шаг».

| There is a second                                    | Cup                                                                                                    | Koteen@gmen.com |
|------------------------------------------------------|----------------------------------------------------------------------------------------------------|-----------------|
| Google                                               | author:"Лариса Киспонина"                                                                                     |                 |
| Академия                                             | Шаг 1: профить ЭШаг 2: статын ЭШаг 3: обновления                                                              |                 |
| Добавить группы<br>статей                            | Найдите ваши статьи и добавьте их в свой профиль. В нем их монно изменять и удалять, а также указывать новые. |                 |
| Добавить статьи                                      | По запросу "author:"Лариса Кистюнина"" не найдено ни одной группы статей.                                     |                 |
| Добавлено в<br>профиль:<br>Статьи 0<br>Цитирования 0 | Пропустить этот шаг                                                                                           |                 |
|                                                      | Оценка и опребеление бат и числа иштирований автоматически выполняется компьютерной программой.               |                 |
|                                                      | Справиа Конфиденциальность Условия Отправить отзыв                                                            |                 |

## Шаг 3. Обновление

Выбрать способ обновления и нажать «Перейти в мой профиль».

| Google   |                                                                                                    |
|----------|----------------------------------------------------------------------------------------------------|
| Академия | Шаг 1: профиль — Шаг 2: статьи — Шаг 3: обновления                                                                                                    |
|          | <ul> <li>Мы используем статистическую модель авторства, чтобы отслеживать ваши<br/>новые статъм. Кроме того, мы можем обновлять библиографические данные<br/>в вашем профиле или выявлять одинаковые материалы, чтобы в<br/>дальнейшем удалить или объединить их. Как выполнять эти изменения?</li> <li>Обновлять список статей в моем профиле автоматически.<br/>(рекомендуется)</li> <li>Не обновлять мой профиль автоматически. Отправляйте мне<br/>оповещения, я самостоятельно просмотрю и выберу необходимые<br/>обновлять мой профиль отдельные статьи, обновлять</li> <li>Вы можете добавлять или удалять отдельные статьи, обновлять<br/>библиографические данные и объединять повторяющиеся залиси. Будьте<br/>уверены, автоматические обновляния на заторит сделанных вами</li> </ul> |
|          | изменений.<br>Все цитирования ваших статей будут отображаться в Google Академии. Они<br>автоматически обновляются при внесении изменений в ваш профиль или в<br>данные Google.<br>Перейти в ной профиль                                                                                                    |

## Теперь вы можете редактировать свой профиль.

Загрузить свою фотографию. Нажав «Изменить фотографию». Проверить свой список статей, когда все будет готово сделать профиль общедоступным для свободного доступа, нажав «Расширить общий доступ к моему профилю».

# Для завершения регистрации необходимо перейти по ссылке, присланной Вам на электронный адрес. Который Вы указали при регистрации.

Зарегистрированному автору доступны следующие опции:

#### 1. Оповещения

Вы можете создать оповещения, после чего на Ваш почтовый ящик будут отправляться оповещения об упоминании, например, Вашего имени, а также указанного Вами понятия или термина. Для этого необходимо нажать на кнопку «Оповещения» на главной странице.

| Obogie     |                        |                                                               |                |
|------------|------------------------|---------------------------------------------------------------|----------------|
| Академия   | Создать оповещен       | ne                                                            | Список оповеще |
| Оповещения | Запрос на оповещение   |                                                               |                |
|            | Электронная почта      |                                                               |                |
|            | Количество результатов | Показать не более 10 результатов 🗘                            |                |
|            |                        | Обновить результаты создать оповещение                        |                |
|            |                        | Об Академии Google Конфиденциальность Условия Отправить отзыв |                |

Затем надо заполнить поле «Запрос на оповещение», где можно указать свое имя и фамилию, например, чтобы всегда быть в курсе новых цитирований, ключевые слова на область Ваших интересов.

## 2. Настройки Академии

## • Библиографических менеджеров

В настройках можно надстроить сервис под требования библиографического менеджера, которым Вы пользуетесь. Для этого с главной странички Google Академии нужно зайти в «Настройки».

| Google                                               |                                                                                                    |
|------------------------------------------------------|----------------------------------------------------------------------------------------------------|
| Настройки Академ                                     | лии                                                                                                    |
| Результаты поиска<br>Языки<br>Библиотечные<br>ссылки | Результатов на странице<br>вариант с 10 результатами на странице обеспечивает максимальную скорость поиска.                        |
| Аккаунт                                              | Открывать результаты                                                                                                    |
| Кнопка                                               | Open each selected result in a new browser window                                                                                  |
|                                                      | Менеджер библиографий                                                                                                    |
|                                                      | О Не показывать ссылки импорта цитат.                                                                                              |
|                                                      | <ul> <li>Показать ссылки для импорта цитат в ВірТеХ</li> <li>EndNote</li> <li>RefMan</li> <li>Сохранить</li> <li>Отмена</li> </ul> |
|                                                      |                                                                                                    |

## • Настройки языка интерфейса

| Google            |                 |                          |                             |             |
|-------------------|-----------------|--------------------------|-----------------------------|-------------|
| Настройки Академ  | лии             |                          |                             |             |
| Результаты поиска | Язык интерфейса |                          |                             |             |
| Языки             | английском      | итальянском              | персидском                  | тайском     |
| ссылки            | арабском        | каталанском              | польском                    | турецком    |
| Аккаунт           | болгарском      | китайском (традиционном) | португальском               | украинском  |
| Кнопка            | венгерском      | китайском (упрощенном)   | португальском (бразильском) | финском     |
|                   | вьетнамском     | корейском                | румынском                   | французском |
|                   | греческом       | латышском                | русском                     | хинди       |
|                   | датском         | ЛИТОВСКОМ                | сербском                    | хорватском  |
|                   | иврите          | немецком                 | словацком                   | чешском     |
|                   | индонезийском   | нидерландском            | словенском                  | шведском    |
|                   | испанском       | норвежском               | тагальском                  | японском    |

## • Кнопка «Академия»

При установке расширения в браузер будет добавлена специальная кнопка. Нажав ее, вы сможете перейти в Google Академию с любой страницы. Используйте эту кнопку в следующих случаях:

- Вы хотите найти полный текст материала в Интернете или университетской библиотеке. Для этого выберите название документа на текущей странице и нажмите кнопку «Академия».

- Вам нужно использовать запрос веб-поиска в Google Академии. Нажав кнопку «Академия», вы увидите три наиболее популярных результата. Чтобы просмотреть остальные, нажмите «Ещё» внизу слева.

- Вы намерены создать ссылку в соответствии с типовыми правилами оформления цитат. Нажмите кнопку цитирования во всплывающем окне, чтобы скопировать ссылку в свой документ.

Google

#### Настройки Академии

| Результаты поиска     | Кнопка ''Академия'' для вашего браузера                                                                                                    |
|-----------------------|----------------------------------------------------------------------------------------------------|
| Языки<br>Библиотечные | https://www.example.edu/paper.pdf                                                                                                    |
| ссылки<br>Аккаунт     | Bibliography Q [PDF] "Цитировать"                                                                                                    |
| Кнопка                | <ol> <li>Einstein, A., B. Podolsky, and N. Rosen, 1935, "Can<br/>quantum-mechanical description of physical reality be<br/>considered complete?", Phys. Rev. 47, 777-780.</li> </ol> |

С помощью кнопки "Академия" можно искать статьи при просмотре сайтов.